# Quick Reference Guide: Bridge Funding Service Claims Submission

This guide provides a basic overview of the process for submitting claims for bridge services in the ProviderConnect system.

#### Questions

Please contact the following for questions:

If you have programmatic questions about the Bridge Services policies please contact the GHVP Helpdesk at <u>GH.VP@dbhdd.ga.gov</u>.

If you have questions related to which location to submit claims from or direct claims entry, please contact the Georgia Collaborative ASO Provider Relations at georgiacollaborativepr@beaconhealthoptions.com.

If you have questions related to claims payment contact to John Quesenberry at John.Quesenberry@dbhdd.ga.gov.

## **Claims Guidelines**

- 1. Claims submitted must be in accordance with an approved GHVP-3 form for audit and reconciliation purposes.
- Newly placed individuals on a housing voucher have available up to \$2500 based on specific need. The provider is allowed an initial fee of \$500. This totals to a maximum of \$3000. Any amount exceeding \$3000 will require special DBHDD approval.
- 3. Claims will be submitted through the ASO's ProviderConnect direct claims entry process and cannot be submitted via batch because of the receipt requirement.
- 4. Instead of monthly payments, claims will now be paid weekly. All claims submitted and adjudicated by Beacon's claims staff will be paid with each week's Tuesday check run.
- 5. Beacon's claims staff will be reviewing submitted receipts. Receipts must be from a valid store, vendor, or business and must have the business name, date of payment, and amount paid. If the receipt is for fees paid to the provider (e.g. Initiation, Renewal, etc.), then an invoice style receipt will be sufficient on agency letterhead or other form with agency name.
- 6. If items on the receipt are not an approved reimbursable item, draw a line through that items. Ensure the amount on the claim matches the amount to be reimbursed from the receipt.
- 7. Any claims that have been paid and later it was identified that the expense was outside of the guidelines will require the claim to be reversed and payment recouped.

To access the ProviderConnect Portal use the link below. You must have a User ID and password created by your agency's Super User.

https://www.valueoptions.com/pc/eProvider/providerLogin.do?client=GACO

There are two paths to get to the claims entry screen a) by searching for a specific member or b) by selecting the claims link on the landing page. Steps for both are covered below.

|                                                                                                   |                                                                                                  | Switch Account          | -Georgia ASO 🗸                                        | ValueOptions Home  | Provider Hom |
|---------------------------------------------------------------------------------------------------|--------------------------------------------------------------------------------------------------|-------------------------|-------------------------------------------------------|--------------------|--------------|
| Home<br>Specific Member Search<br>Register Member                                                 | . Thank you for using Beacon Health C                                                            | ptions ProviderConnect. |                                                       |                    |              |
| Authorization Listing<br>Enter an<br>Authorization/Notification<br>Request                        | YOUR MESSAGE CENTER                                                                              |                         |                                                       |                    |              |
| View Clinical Drafts<br>Claim Listing and<br>Submission                                           |                                                                                                  | Your inbox is empty     |                                                       |                    |              |
| Enter EAP CAF<br>Review Referrals                                                                 | WHAT DO YOU WANT TO DO TODAY?                                                                    |                         |                                                       |                    |              |
| Enter Bed Tracking<br>Information<br>Search Beds/Openings<br>Weekly Behavior Analysis<br>Measures | Link/Unlink Accounts NEW     Eligibility and Benefits     Find a Specific Member                 | - Ent                   | er or Review Claims<br>Enter a Claim<br>Enter EAP CAF | $\triangleleft$    |              |
| EDI Homepage<br>Enter Member Reminders                                                            | Register a Member     Enter or Review Authorization Requests                                     | :                       | Review a Claim<br>View My Recent Prov                 | ider Summary Vouch | ers          |
| On Track Outcomes<br>Reports<br>Print Spectrum Release of                                         | Enter an Authorization/Notification Request     Review an Authorization     View Clinical Drafts | Enter                   | PaySpan<br>or Review Referrals<br>Enter a Referral    |                    |              |
| nformation Form<br>My Online Profile<br>My Practice Information                                   | Weekly Behavior Analysis Measures                                                                |                         | Review Referrals                                      |                    |              |
| Provider Credentialing<br>Application                                                             | Enter Member Reminders                                                                           | > Ente                  | er Bed Tracking Inform                                | nation             |              |

If you use Option 2, you will not access the member search functionality and will need to know the member's CID number and date of birth for the claims entry screen.

A list of services and billing codes can be found in Appendix A.

## Option 1: Specific Member Search

1. Once logged into Provider Connect, select the "**Specific Member Search**" link on the left menu bar.

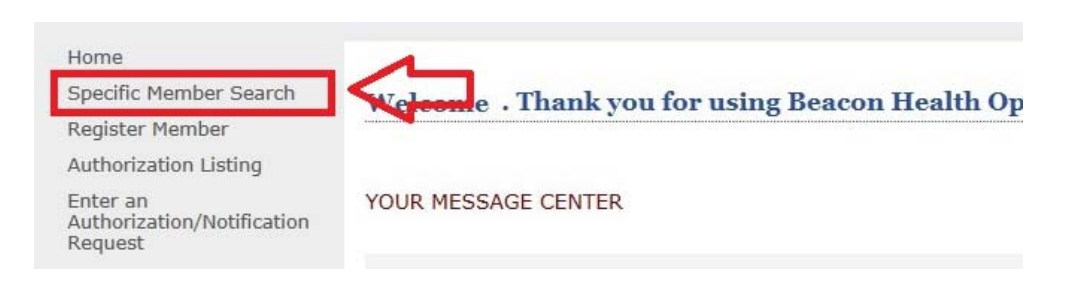

2. At the Eligibility & Benefits Search screen, enter the member specific criteria to search for the individual for which the claim is being submitted and press the "**Search**" button.

Note: Two of the three items below will be required:

- An ID Number (CID, SSN, Medicaid, Medicare)
- Date of Birth
- Last Name (spelling counts as the search will look for an exact match)

| Home                                  |                                                                                            |
|---------------------------------------|--------------------------------------------------------------------------------------------|
| Specific Member Search                |                                                                                            |
| Register Member                       | Eligibility & Benefits Search                                                              |
| Authorization Listing                 | Denvired Solds are denoted have activity ( # ) advantable the label                        |
| Enter an                              | Required neitos are denoted by an asterisk (*) aujacent to the label.                      |
| Authorization/Notification<br>Request | Verify a patient's eligibility and benefits information by entering search criteria below. |
| View Clinical Drafts                  | *Member ID (No spaces or dashes)                                                           |
| Claim Listing and                     | Last Name                                                                                  |
| Entor EAD CAE                         | First Name                                                                                 |
| Poviow Poferrals                      | *Date of Birth (MNDDYYYY)                                                                  |
| Cetes Ded Tradides                    | As of Date 08242017 (MMDDYYYY)                                                             |
| Information                           |                                                                                            |
| Search Beds/Openings                  | Search                                                                                     |
| Weekly Behavior Analysis<br>Measures  |                                                                                            |

3. At the Member Demographics tab, select the "Enter a Claim" button at the bottom of the page.

|                               |                                                 | 1                                         |                                                                          |                                                               |
|-------------------------------|-------------------------------------------------|-------------------------------------------|--------------------------------------------------------------------------|---------------------------------------------------------------|
| mographics                    | Enrollment History                              | COB Benefits                              | Additional Information                                                   |                                                               |
| Individual eligi              | ibility does not guarante                       | e payment. Eligibility                    | is as of today's date and is provided by                                 | our clients.                                                  |
| Individual?                   |                                                 |                                           | Eligibility                                                              |                                                               |
| Individual ID                 | 400034                                          | 860                                       | Effective Date                                                           | 07/18/2017                                                    |
| Alternate ID                  |                                                 |                                           | Expiration Date                                                          | 07/28/2018                                                    |
| Individual Nar                | me TEST, T                                      | EST                                       | COB Effective Date?                                                      |                                                               |
| Date of Birth                 | 12/13/                                          | 1988                                      | View Funding Source Enr                                                  | ollment Details                                               |
| Address                       | TEST                                            |                                           |                                                                          |                                                               |
|                               | ATLANT                                          | A, GA 30315                               | Subscriber                                                               |                                                               |
| Alternate Add                 | ress                                            |                                           | Subscriber ID                                                            | 400034860                                                     |
| Marital Status                | -                                               |                                           | Subscriber Name                                                          | TEST TEST                                                     |
| Home Phone                    | 123 - 12                                        | 3 -1234                                   |                                                                          | 1231, 1231                                                    |
| Work Phone                    |                                                 |                                           |                                                                          |                                                               |
| Canden                        | 1                                               |                                           |                                                                          |                                                               |
| Gender                        | M - Mal                                         | e                                         |                                                                          |                                                               |
| ndividual Parti               | icipates in Message Cent                        | ter Communication wi                      | th Providers? No                                                         |                                                               |
| f you wish to<br>lease update | o use the ProviderCon<br>e your Profile and con | nect Message Cente<br>duct a new Individu | r to communicate with Individuals<br>al Search for the Individual you wo | who participate in Message Center com<br>uld like to contact. |
| View Indi                     | vidual Auths                                    | View Individual Claims                    | View Empire Claims                                                       | View GHI-BMP Claims                                           |
| Enter Auth/No                 | tification Request                              | Enter Claim                               | nquiry                                                                   | View Clinical Drafts                                          |
| Enter Individ                 | dual Reminders Vi                               | ew Individual Registratio                 | ons                                                                      |                                                               |

4. At the Service Address screen, select the appropriate location for Bridge Services to be billed from. Typically, this is the primary address from the Provider's contract, administrative offices, or other main office location. Please contact the ASO's Provider Relations Office at <u>gacollaborativepr@beaconhealthoptions.com</u> if you have any questions about which location is currently configured for Bridge Services.

| loot Com | √         | Provider Last Name<br>CSB | Provider First Name                      |
|----------|-----------|---------------------------|------------------------------------------|
| apture   | Vendor ID | Service Address           | Pay To Address                           |
| 0        | GA00 0000 | CSB<br>1400 MAIN ST       | BEHAVIORAL HEALTH CENTER<br>1400 MAIN ST |
|          |           | MACON, GA 31217           | MACON, GA 31217                          |
|          | GA00.0000 | CSB                       | BEHAVIORAL HEALTH CENTER                 |
| 0        | 04000000  | GA HIGHWAY 12             | 1400 MAIN 51                             |

 On the Submit a Claim – Step 1 of 3 screen, the Member ID and Date of Birth will pre-populate. Enter the First Date of Service and select "No" for the EAP question then press the "Next" button.

*Note: The first date of service should reflect the date from the receipt.* 

| Submit A Claim - Step 1 of 3                                                          |                                                            |
|---------------------------------------------------------------------------------------|------------------------------------------------------------|
| Required fields are denoted by an asterisk ( $\boldsymbol{*}$ ) adjacent to the label | L .                                                        |
| To submit a single claim, begin with step 1 below.                                    |                                                            |
|                                                                                       |                                                            |
| Provider Name                                                                         | CSB                                                        |
| Service Address                                                                       | 1400 MAIN STREET, MACON, GA, 31217                         |
| Pay To Address                                                                        | 1400 MAIN STREET, MACON, GA, 31217                         |
| Vendor ID                                                                             | GA000000                                                   |
| NPI Number                                                                            | ✓                                                          |
| Taxonomy Code                                                                         |                                                            |
| Licensure Level                                                                       | Select Y                                                   |
| *Member ID                                                                            | (X-digits, no spaces or dashes)                            |
| Member Name                                                                           | (First Last)                                               |
| Member Account #                                                                      | (X-digits, no spaces or dashes)                            |
| Program/Fund/Group ID                                                                 |                                                            |
| *Member DOB                                                                           | (MMDDYYYY)                                                 |
| *First Date of Service                                                                | (MMDDYYYY - Enter Earliest Date of Service for this claim) |
| *Is this claim being billed under EAP Services?                                       | ○ Yes ○ No                                                 |
|                                                                                       |                                                            |
| Previous                                                                              | Next                                                       |

6. On the Submit a Claim – Step 2 of 3 screen, select the **Frequency Type** ("Original" will be selected for the first time the claim is being submitted). No Prior Authorization number is required for Bridge Service claims. Press the "**Next**" button.

| Frequency Type                 | ILDI ILDI                                | 12/13/1988                                                                                                    | 11745                     | Service Address<br>512966 175 EMERY HWY, MACON, GA, 31217   | 175 EMERY HWY, MACON, GA, 31217                                     |
|--------------------------------|------------------------------------------|----------------------------------------------------------------------------------------------------|---------------------------|-------------------------------------------------------------|---------------------------------------------------------------------|
|                                | Ori                                      | ginal Reference Number                                                                                                    |                           | Prior Authorization Number                                  |                                                                     |
| Select                         | ~                                        |                                                                                                    |                           |                                                             |                                                                     |
| Only populate Othe             | er Paver Information field               | s(s) if Coordination of Ber                                                                                                    | nefit (COB) information i | s applicable to dates of service on this claim. i.e., If ar | w payment from other payer entities were previously applied to this |
|                                |                                          |                                                                                                    |                           |                                                             | , p - /                                                             |
| Does a COB exist fo            | or this claim?                           |                                                                                                    |                           |                                                             |                                                                     |
| O Yes  No                      |                                          |                                                                                                    |                           |                                                             |                                                                     |
|                                |                                          |                                                                                                    |                           |                                                             |                                                                     |
| -                              |                                          |                                                                                                    |                           |                                                             |                                                                     |
| ther Payer I                   | nformation - Prim                        | ary                                                                                                    |                           |                                                             |                                                                     |
|                                |                                          |                                                                                                    |                           |                                                             |                                                                     |
|                                |                                          |                                                                                                    |                           |                                                             |                                                                     |
|                                |                                          |                                                                                                    |                           |                                                             |                                                                     |
|                                |                                          | and a state of the state of the |                           |                                                             |                                                                     |
| ther Paver I                   | nformation - Seco                        | ndamy                                                                                                    |                           |                                                             |                                                                     |
| )ther Payer I                  | nformation - Seco                        | ndary                                                                                                    |                           |                                                             |                                                                     |
| )ther Payer I                  | nformation - Seco                        | ndary                                                                                                    |                           |                                                             |                                                                     |
| ther Payer I                   | nformation - Seco                        | ndary                                                                                                    |                           |                                                             |                                                                     |
| )ther Payer I                  | nformation - Seco                        | ndary                                                                                                    |                           |                                                             |                                                                     |
| )ther Payer I<br>ther Payer I  | nformation - Seco<br>nformation - Terti  | ndary<br>ary                                                                                                    |                           |                                                             |                                                                     |
| Other Payer I<br>Other Payer I | nformation - Seco<br>information - Terti | ndary<br>ary                                                                                                    |                           |                                                             |                                                                     |
| ther Payer I<br>ther Payer I   | nformation - Seco<br>nformation - Terti  | ary                                                                                                    |                           |                                                             |                                                                     |

- 7. On the Submit a Claim Step 3 of 3 screen, complete the following items:
  - Service Through (this will be the same as the Service From date)
  - Service Code / Modifiers (enter the specific code being billed including modifiers)
  - Charge Amount (this is the dollar amount of the reimbursement for the specific service)
  - Place of Service (use code '99')
  - Units (use 1 unit of service)
  - Diagnosis (use the individual's mental health diagnosis or F99).

Once you have entered all of the above service information, press the "Add Service Line" button. This will add the detail line information below in the Ready to Submit section. If you need to add additional service lines to the same claim, fill in the service line entry information for the new claim line and then press the "Add Service Line" button. Add additional lines as needed.

| Service                             | Line Ent                              | ry                                |                                       |                                                                   |                                 |                                                                              |                                          |                 |                           |
|-------------------------------------|---------------------------------------|-----------------------------------|---------------------------------------|-------------------------------------------------------------------|---------------------------------|------------------------------------------------------------------------------|------------------------------------------|-----------------|---------------------------|
| *Service F<br>0801201<br>(MMDDYYYY) | rom *<br>7(                           | Service Through<br>08012017       | *Service Code<br>T1999<br>(ex: 86753) | Modifier Code 1<br>HE<br>(no spaces or dashes                     | Modifier Code 2                 | Modifier Code 3 (no spaces or dashes)                                        | Modifier Code 4<br>(no spaces or dashes) |                 | NDC Numb                  |
| *Charge A<br>156.13<br>(ex: 123.45) | mount (\$)                            | *Place of Serv<br>99<br>(00 - 99) | ice *Units 1 (3-digits)               | ]                                                                 |                                 |                                                                              |                                          |                 | NDC Units<br>(ex: 765.4 ( |
| *Diagnosis<br>F99<br>(ex: 765.4)    | Code 1                                | Diagnosis Code 2                  | Diagnosis Code 3<br>(ex: 765.4)       | Diagnosis Code 4<br>(ex: 765.4)                                   | Diagnosis Code 5<br>(ex: 765.4) | Diagnosis Code 6         Diagnosis           (ex: 765.4)         (ex: 765.4) | 65.4) Diagnosi<br>(ex: 765.4)            | is Code 8<br>4) | Association<br>(ex:XZ)    |
| COB Paye<br>(ex: 99999              | Prima<br>er Paid 1<br>0.99)<br>e Line | This will add this s              | COB Payer F                           | Secondary Payer<br>aid 2 COB Units P<br>(ex: 999)<br>to the claim | Paid 2 COB Pay                  | Tertiary Payer<br>rer Paid 3 COB Units F<br>19.99) (ex: 999)                 | Paid 3                                   |                 |                           |
| Claim D                             | etail: Re                             | ady to Subm                       | it                                    |                                                                   |                                 |                                                                              |                                          |                 |                           |
| Click to                            | Ser                                   | vice Date                         | Service Code                          | Modifier Code 1                                                   | Modifier Code 2                 | Charge Amount (\$)                                                           | Diagnosis Code 1                         |                 | COB Payer Pa              |
| Remove                              | Start Date                            | End Date                          | Place of Service                      | Modifier Code 3                                                   | Modifier Code 4                 |                                                                              |                                          | Primary         | Secondary                 |
| 0                                   | 08012017                              | 08012017                          | T1999<br>99                           | HE                                                                |                                 | 156.13                                                                       | F99                                      |                 |                           |
|                                     |                                       |                                   |                                       |                                                                   | Total                           |                                                                              |                                          | 0.00            | 0.00                      |

To attach the associated receipt(s), click the "Upload File" button in the Attached an EOB section. (Note: This section is typically used for submitting EOBs on claims but that is not necessary for Bridge Service claims.) When ready to submit claim, press the "Submit" button.

| To remove a servic                                                                | ce line, select the "Click to Remove" button for the line needed to be removed, then click the "Remov | ve" button below                                  |
|-----------------------------------------------------------------------------------|----------------------------------------------------------------------------------------------------|---------------------------------------------------|
| Attach an EOB                                                                     |                                                                                                    |                                                   |
|                                                                                   | Click Upload File to attach a COB EOB with this daim.                                                 |                                                   |
| Upload File This will attach an EOB document to the claim.<br>Attached Documents: |                                                                                                    |                                                   |
|                                                                                   |                                                                                                    |                                                   |
| Remove                                                                            | Submit                                                                                                | Previous                                          |
| This will remove the service line selected above                                  | This will submit the entire claim (including all service lines added)                                 | This will return to the preceding data entry page |

9. After you have pressed the "Submit" button, the Submission Results will appear.

|       | OVIDERC<br>EACON HEALTH | ONNECT<br>OPTIONS |                  |                 |                 |                    |                  |          |              |          |          |        |         |            |            |      |       |      | ProviderCo     | nnect Hon |
|-------|-------------------------|-------------------|------------------|-----------------|-----------------|--------------------|------------------|----------|--------------|----------|----------|--------|---------|------------|------------|------|-------|------|----------------|-----------|
| Subn  | it A Cla                | im                |                  |                 |                 |                    |                  |          |              |          |          |        |         |            |            |      |       |      |                |           |
| Sub   | mission F               | Results :         |                  | ******          | *******         | CLAIM ENTER        | ED *********     | ******   | ****         |          |          |        |         |            |            |      |       |      |                |           |
| You   | r claim ha              | as been sub       | omitted succe    | ssfully. You m  | ay contact Cla  | aims Customer S    | Service with an  | y questi | ions relat   | ed to th | is clain | 1.     |         |            |            |      |       |      |                |           |
| Prov  | der Name/               | ID                | CSB-             | GAC000556       |                 |                    |                  |          |              |          |          |        |         |            |            |      |       |      |                |           |
| Vend  | lor ID                  |                   | GAO              | )5468           |                 |                    |                  |          |              |          |          |        |         |            |            |      |       |      |                |           |
| Patie | nt ID                   |                   | 4000             | 34860           |                 |                    |                  |          |              |          |          |        |         |            |            |      |       |      |                |           |
| Patie | nt Name                 |                   | TEST             | , TEST          |                 |                    |                  |          |              |          |          |        |         |            |            |      |       |      |                |           |
| Prog  | ram/Fund/G              | Group ID          |                  |                 |                 |                    |                  |          |              |          |          |        |         |            |            |      |       |      |                |           |
| Patie | nt Date of I            | Birth             | 12/1             | 3/1988          |                 |                    |                  |          |              |          |          |        |         |            |            |      |       |      |                |           |
| NPI   | Number                  |                   | 1174             | 512966          |                 |                    |                  |          |              |          |          |        |         |            |            |      |       |      |                |           |
| Taxo  | nomy Code               |                   |                  |                 |                 |                    |                  |          |              |          |          |        |         |            |            |      |       |      |                |           |
| Prior | Authorizati             | on Number         |                  |                 |                 |                    |                  |          |              |          |          |        |         |            |            |      |       |      |                |           |
| Clair | n #                     | on nomber         | 082              | 317- 04065- 00  | 1001            |                    |                  |          |              |          |          |        |         |            |            |      |       |      |                |           |
|       |                         |                   |                  |                 |                 |                    |                  |          |              |          |          |        |         |            |            |      |       |      |                |           |
| jne # | Servio                  | te Date           | Service Code     | Modifier Code 1 | Modifier Code 2 | Charge Amount (\$) | Diagnosis Code 1 | (        | COB Payer Pa | id       | To-Pay   | Status |         | Dollar     | Amount (\$ | 5)   |       | Fund | NDC Number     | Assc Qua  |
|       | Start Date              | End Date          | Place of Service | Modifier Code 3 | Modifier Code 4 |                    |                  | Primary  | Secondary    | Tertiary |          |        | Allowed | Deductible | Pre-Paid   | COIN | CoPay |      | NDC Units/Type | Assc#     |
| 1     | 08/01/2017              | 08/01/2017        | T1999<br>99      | HE              |                 | 156.13             | F99              | 0.00     | 0.00         | 0.00     | 0.00     | А      | 0.00    | 0.00       | 0.00       | 0.00 | 0.00  | GREG |                |           |
|       |                         |                   |                  |                 |                 |                    | Total            | 0.00     | 0.00         | 0.00     |          |        |         |            |            |      |       |      |                |           |
|       |                         |                   |                  |                 |                 |                    |                  |          |              |          |          |        |         |            |            |      |       |      |                |           |
|       |                         |                   |                  |                 |                 |                    | Attac            | hed EOBs | :            |          |          |        |         |            |            |      |       |      |                |           |
| No I  | OB COB Do               | cuments Atta      | achments         |                 |                 |                    |                  |          |              |          |          |        |         |            |            |      |       |      |                |           |
|       |                         | _                 |                  |                 |                 |                    |                  |          |              |          |          |        |         |            |            |      |       |      |                |           |
| Enter | New Claim               |                   |                  |                 |                 |                    |                  |          |              |          |          |        |         |            |            |      |       |      |                |           |

### Option 2: Enter a Claim Link

1. Once logged into Provider Connect, select the "Enter a Claim" link in the center of the home landing page.

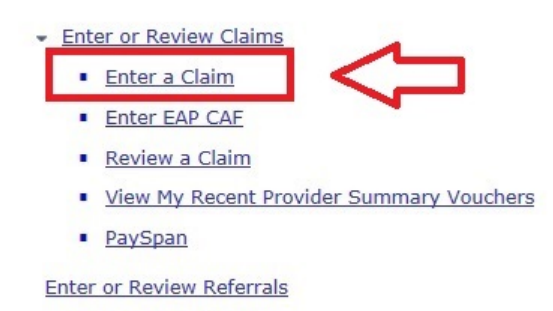

 At the Service Address screen, select the appropriate location for Bridge Services to be billed from. Typically, this is the primary address from the Provider's contract, administrative offices, or other main office location. Please contact the ASO's Provider Relations Office at <u>gacollaborativepr@beaconhealthoptions.com</u> if you have any questions about which location is currently configured for Bridge Services.

|            | ~            | Provider Last Name<br>CSB | Provider First Name                      |
|------------|--------------|---------------------------|------------------------------------------|
| Select Ser | vice Address |                           |                                          |
| Capture    | Vendor ID    | Service Address           | Pay To Address                           |
| 0          | GA00 0000    | CSB<br>1400 MAIN ST       | BEHAVIORAL HEALTH CENTER<br>1400 MAIN ST |
|            |              | MACON, GA 31217           | MACON, GA 31217                          |
|            | GA00 0000    | CSB                       | BEHAVIORAL HEALTH CENTER<br>1400 MAIN ST |
| 0          |              | OA HIGHNAT AS             |                                          |

3. On the Submit a Claim – Step 1 of 3 screen, enter the **Member ID**, **Date of Birth**, **First Date of Service**, and select "**No**" for the EAP question then press the "**Next**" button.

Note: The first date of service should reflect the date from the receipt.

| CSB                                                        |
|------------------------------------------------------------|
| 1400 MAIN STREET, MACON,GA,31217                           |
| 1400 MAIN STREET, MACON,GA,31217                           |
| GA000000                                                   |
| ×                                                          |
|                                                            |
| Select V                                                   |
| (X-digits, no spaces or dashes)                            |
| (First Last)                                               |
| (X-digits, no spaces or dashes)                            |
|                                                            |
| (MMDDYYYY)                                                 |
| (MMDDYYYY - Enter Earliest Date of Service for this claim) |
| ○ Yes ○ No                                                 |
|                                                            |

4. On the Submit a Claim – Step 2 of 3 screen, select the **Frequency Type** ("Original" will be selected for the first time the claim is being submitted). No Prior Authorization number is required for Bridge Service claims. Press the "**Next**" button.

| 400034860                      | TEST TEST                                                                                                    | Birth Date<br>12/13/1988         | NPI Number<br>1174     | Service Address<br>512966 175 EMERY HWY MACON GA 31217       | Pay To Address<br>175 EMERY HWY MACON GA 31217                |
|--------------------------------|----------------------------------------------------------------------------------------------------|----------------------------------|------------------------|--------------------------------------------------------------|---------------------------------------------------------------|
| Frequency Type                 | 1201 1201                                                                                                    | Original Reference Number        |                        | Prior Authorization Number                                   | 1/0 21211 1111 10001 0000227                                  |
| Select                         | ~                                                                                                    |                                  |                        |                                                              |                                                               |
| Only populate Oth              | er Payer Informatior                                                                                                    | fields(s) if Coordination of Ben | efit (COB) information | is applicable to dates of service on this claim. i.e., If an | y payment from other payer entities were previously applied t |
| Does a COB evict fr            | or this claim?                                                                                                    |                                  |                        |                                                              |                                                               |
|                                | a uns claim?                                                                                                    |                                  |                        |                                                              |                                                               |
| O TES O NO                     |                                                                                                    |                                  |                        |                                                              |                                                               |
|                                |                                                                                                    |                                  |                        |                                                              |                                                               |
| Other Payer I                  | nformation - P                                                                                                    | rimary                           |                        |                                                              |                                                               |
|                                |                                                                                                    |                                  |                        |                                                              |                                                               |
|                                |                                                                                                    |                                  |                        |                                                              |                                                               |
|                                |                                                                                                    |                                  |                        |                                                              |                                                               |
|                                | and the second second se | econdary                         |                        |                                                              |                                                               |
| Other Paver I                  | nformation - S                                                                                                    |                                  |                        |                                                              |                                                               |
| Other Payer I                  | nformation - S                                                                                                    |                                  |                        |                                                              |                                                               |
| Other Payer I                  | nformation - S                                                                                                    |                                  |                        |                                                              |                                                               |
| Other Payer I                  | nformation - S                                                                                                    |                                  |                        |                                                              |                                                               |
| Other Payer I                  | nformation - S                                                                                                    | ertiary                          |                        |                                                              |                                                               |
| Other Payer I<br>Other Payer I | nformation - S<br>nformation - T                                                                                                    | ertiary                          |                        |                                                              |                                                               |
| Other Payer I<br>Other Payer I | nformation - S<br>nformation - T                                                                                                    | ertiary                          |                        |                                                              |                                                               |
| Other Payer I<br>Other Payer I | nformation - S<br>nformation - T                                                                                                    | ertiary                          |                        |                                                              |                                                               |

- Service Through (this will be the same as the Service From date)
- Service Code / Modifiers (enter the specific code being billed including modifiers)
- Charge Amount (this is the dollar amount of the reimbursement for the specific service)
- Place of Service (use code '99')
- Units (use 1 unit of service)

Start Date

End Date

ace of Service

T1999 99

• **Diagnosis** (use the individual's mental health diagnosis or F99).

Once you have entered all of the above service information, press the "Add Service Line" button. This will add the detail line information below in the Ready to Submit section. If you need to add additional service lines to the same claim, fill in the service line entry information for the new claim line and then press the "Add Service Line" button. Add additional lines as needed.

| Service ]                             | Line Entry                                                                |                                       |                                               |                                       |                                       |                                                                   |                                     |  |  |  |
|---------------------------------------|---------------------------------------------------------------------------|---------------------------------------|-----------------------------------------------|---------------------------------------|---------------------------------------|-------------------------------------------------------------------|-------------------------------------|--|--|--|
| *Service Fr<br>08012017<br>(MMDDYYYY) | rom *Service Through<br>7 08012017<br>) (MMDDYYYY)                        | *Service Code<br>T1999<br>(ex: 86753) | Modifier Code 1<br>HE<br>(no spaces or dashed | Modifier Code 2                       | Modifier Code 3 (no spaces or dashes) | Modifier Code 4<br>(no spaces or dashes)                          | NDC Number<br>(no spaces or dashes) |  |  |  |
| *Charge Ar<br>156.13<br>(ex: 123.45)  | *Place of Serv           99           (00 - 99)                           | ice *Units 1 (3-digits)               |                                               |                                       |                                       |                                                                   | NDC Units                           |  |  |  |
| *Diagnosis<br>F99<br>(ex: 765.4)      | Code 1 Diagnosis Code 2 (ex: 765.4)                                       | Diagnosis Code 3<br>(ex: 765.4)       | Diagnosis Code 4<br>(ex: 765.4)               | Diagnosis Code 5 []<br>(ex: 765.4) (d | Diagnosis Code 6 Diag                 | nosis Code 7         Diagnos           765.4)         (ex: 765.4) | Association Qualifier               |  |  |  |
|                                       | Primary Payer                                                             |                                       | Secondary Payer                               |                                       | Tertiary Payer                        |                                                                   |                                     |  |  |  |
| COB Paye<br>(ex: 99999                | er Paid 1 COB Units Paid 1<br>.99) (ex: 999)                              | COB Payer Pai                         | id 2 COB Units F<br>(ex: 999)                 | Paid 2 COB Paye                       | COB Units                             | Paid 3                                                            |                                     |  |  |  |
| Add Servic                            | Add Service Line This will add this service line information to the claim |                                       |                                               |                                       |                                       |                                                                   |                                     |  |  |  |
| Claim D                               | etail: Ready to Subm                                                      | it                                    |                                               |                                       |                                       |                                                                   |                                     |  |  |  |
|                                       |                                                                           | 0.1.01                                |                                               |                                       |                                       |                                                                   | 600 D                               |  |  |  |
| Click to                              | Service Date                                                              | Service Code                          | Modifier Code 1                               | Modifier Code 2                       | Charge Amount (\$)                    | Diagnosis Code 1                                                  | COB Payer Paid                      |  |  |  |

Modifier Code 4

Total

156.13

F99

0.00

0.00

6. To attach the associated receipt(s), click the "**Upload File**" button in the Attached an EOB section. (Note: This section is typically used for submitting EOBs on claims but that is not necessary for Bridge Service claims.) When ready to submit claim, press the "**Submit**" button.

Modifier Code 3

HE

| To remove a service                                                               | To remove a service line, select the "Click to Remove" button for the line needed to be removed, then click the "Remove" button below |                                                   |  |  |  |  |  |  |  |  |
|-----------------------------------------------------------------------------------|----------------------------------------------------------------------------------------------------|---------------------------------------------------|--|--|--|--|--|--|--|--|
| Attach an EOB                                                                     |                                                                                                    |                                                   |  |  |  |  |  |  |  |  |
|                                                                                   | Click Upload File to attach a COB EOB with this claim.                                                                                |                                                   |  |  |  |  |  |  |  |  |
| Upload File This will attach an EOB document to the claim.<br>Attached Documents: |                                                                                                    |                                                   |  |  |  |  |  |  |  |  |
|                                                                                   |                                                                                                    |                                                   |  |  |  |  |  |  |  |  |
| Remove                                                                            | Submit                                                                                                    | Previous                                          |  |  |  |  |  |  |  |  |
| This will remove the service line selected above                                  | This will submit the entire claim (including all service lines added)                                                                 | This will return to the preceding data entry page |  |  |  |  |  |  |  |  |

7. After you have pressed the "**Submit**" button, the Submission Results will appear.

Quick Reference Guide: Bridge Funding Service Claims Submission

| Sub                                     | omission Result                                                                                                    | : 📁                                                                   | *******                                                               | ***********                                | CLAIM ENTER                  | ED *********                     | *******                 |                                          |                                |                |             |                 |                              |                                |                    |               |              |                              |                  |
|-----------------------------------------|----------------------------------------------------------------------------------------------------|-----------------------------------------------------------------------|-----------------------------------------------------------------------|--------------------------------------------|------------------------------|----------------------------------|-------------------------|------------------------------------------|--------------------------------|----------------|-------------|-----------------|------------------------------|--------------------------------|--------------------|---------------|--------------|------------------------------|------------------|
| You                                     | ır claim has bee                                                                                                    | submitted succe                                                       | essfully. You m                                                       | ay contact Cl                              | aims Customer :              | Service with an                  | y questi                | ons relat                                | ed to thi                      | s claim        | L.          |                 |                              |                                |                    |               |              |                              |                  |
| Prov                                    | ider Name/ ID                                                                                                    | CSB                                                                   | -GAC000556                                                            |                                            |                              |                                  |                         |                                          |                                |                |             |                 |                              |                                |                    |               |              |                              |                  |
| Vend                                    | dor ID                                                                                                    | GAC                                                                   | 05468                                                                 |                                            |                              |                                  |                         |                                          |                                |                |             |                 |                              |                                |                    |               |              |                              |                  |
| Patie                                   | ent ID                                                                                                    | 400                                                                   | 034860                                                                |                                            |                              |                                  |                         |                                          |                                |                |             |                 |                              |                                |                    |               |              |                              |                  |
| Patie                                   | atient Name TEST, TEST                                                                                                    |                                                                       |                                                                       |                                            |                              |                                  |                         |                                          |                                |                |             |                 |                              |                                |                    |               |              |                              |                  |
| Program/Fund/Group ID                   |                                                                                                    |                                                                       |                                                                       |                                            |                              |                                  |                         |                                          |                                |                |             |                 |                              |                                |                    |               |              |                              |                  |
| Patie                                   | Patient Date of Birth 12/13/1988                                                                                                    |                                                                       |                                                                       |                                            |                              |                                  |                         |                                          |                                |                |             |                 |                              |                                |                    |               |              |                              |                  |
| NPI I                                   |                                                                                                    |                                                                       | 10,1000                                                               |                                            |                              |                                  |                         |                                          |                                |                |             |                 |                              |                                |                    |               |              |                              |                  |
|                                         | Number                                                                                                    | 117                                                                   | 4512966                                                               |                                            |                              |                                  |                         |                                          |                                |                |             |                 |                              |                                |                    |               |              |                              |                  |
| Taxo                                    | Number<br>onomy Code                                                                                                    | 117                                                                   | 4512966                                                               |                                            |                              |                                  |                         |                                          |                                |                |             |                 |                              |                                |                    |               |              |                              |                  |
| Taxo<br>Licer<br>Prior                  | Number<br>onomy Code<br>nsure Level<br>r Authorization Nun                                                                                                    | 117<br>Der                                                            | 4512966                                                               |                                            |                              |                                  |                         |                                          |                                |                |             |                 |                              |                                |                    |               |              |                              |                  |
| Taxo<br>Licer<br>Prior<br>Clair         | Number<br>onomy Code<br>nsure Level<br>r Authorization Nun<br>m #                                                                                                    | 117<br>ber<br><u>087</u>                                              | 4512966<br>817- 04065- 00                                             | 1 <u>001</u>                               |                              |                                  |                         |                                          |                                |                |             |                 |                              |                                |                    |               |              |                              |                  |
| Taxo<br>Licer<br>Prior<br>Clair         | Number<br>onomy Code<br>nsure Level<br>r Authorization Nun<br>m #                                                                                                    | 087                                                                   | 4512966<br>817- 04065- 00                                             | 1 <u>001</u>                               |                              |                                  |                         |                                          |                                |                |             |                 |                              |                                |                    |               |              |                              |                  |
| Taxo<br>Licer<br>Prior<br>Clair         | Number<br>onomy Code<br>nsure Level<br>r Authorization Nun<br>m #<br>Service Date                                                                                                    | 117<br>per<br><u>082</u><br>Service Code                              | 4512966<br>8 <u>17- 04065- 00</u><br>Modifier Code 1                  | 1001<br>Modifier Code 2                    | Charge Amount (\$)           | Diagnosis Code 1                 | Q                       | D8 Payer Pa                              | id                             | To-Pay         | Status      |                 | Dollar                       | Amount (\$                     | ;)                 |               | Fund         | NDC Number                   | Assc Qu          |
| Taxo<br>Licer<br>Prior<br>Clair         | Number<br>onomy Code<br>nsure Level<br>r Authorization Nun<br>m #<br>Service Date<br>Start Date End I                                                                                                    | 082<br>Over<br>Service Code<br>ate Place of Service                   | 4512966<br>1817- 04065- 00<br>Modifier Code 1<br>Modifier Code 3      | Modifier Code 2<br>Modifier Code 4         | Charge Amount (\$)           | Diagnosis Code 1                 | Ci<br>Primary           | D8 Payer Pa<br>Secondary                 | id<br>Tertiary                 | To-Pay         | Status      | Allowed         | Dollar<br>Deductible         | Amount (\$<br>Pre-Paid         | s)<br>COIN         | СоРау         | Fund         | NDC Number<br>NDC Units/Type | Assc Qu<br>Assc# |
| Taxo<br>Licer<br>Prior<br>Clair         | Number           onomy Code           nsure Level           r Authorization Nun           m #           Service Date           Start Date         End I           08/01/2017         08/01                       | er<br>982<br>982<br>982<br>982<br>99<br>99                            | 4512966<br>817- 04065- 00<br>Modifier Code 1<br>Modifier Code 3<br>HE | Modifier Code 4                            | Charge Amount (\$)<br>156.13 | Diagnosis Code 1<br>F99          | Ci<br>Primary<br>0.00   | DB Payer Pa<br>Secondary<br>0.00         | id<br>Tertiary<br>0.00         | To-Pay<br>0.00 | Status      | Allowed<br>0.00 | Dollar<br>Deductible<br>0.00 | Amount (\$<br>Pre-Paid<br>0.00 | 5)<br>COIN<br>0.00 | CoPay<br>0.00 | Fund<br>GREG | NDC Number<br>NDC Units/Type | Assc Qu<br>Assc# |
| Taxo<br>Licer<br>Prior<br>Clair<br>Ie # | Number<br>normy Code<br>nsure Level<br>r Authorization Nun<br>m #<br>Service Date<br>Start Date End I<br>08/01/2017 08/01                                                                                        | 082<br>Ver<br>Service Code<br>ate Place of Service<br>017 T1999<br>99 | 4512966<br>1817- 04065- 00<br>Modifier Code 1<br>HE                   | 1001<br>Modifier Code 2<br>Modifier Code 4 | Charge Amount (\$)<br>156.13 | Diagnosis Code 1<br>F99<br>Total | Ci<br>Primary<br>0.00   | DB Payer Pa<br>Secondary<br>0.00<br>0.00 | id<br>Tertiary<br>0.00         | To-Pay<br>0.00 | Status<br>A | Allowed 0.00    | Dollar<br>Deductible<br>0.00 | Amount (\$<br>Pre-Paid<br>0.00 | 5)<br>COIN<br>0.00 | CoPay<br>0.00 | Fund<br>GREG | NDC Number<br>NDC Units/Type | Assc Qu<br>Assc# |
| Taxo<br>Licer<br>Prior<br>Clair<br>e #  | Number           anomy Code           nsure Level           r Authorization Nun           m #           Service Date           Start Date           Start Date           Endl           08/01/2017         08/01 | Der<br>987<br>987<br>987<br>987<br>987<br>997<br>999<br>997<br>997    | 4512966<br>817- 04065- 00<br>Modifier Code 1<br>Modifier Code 3<br>HE | 001<br>Modifier Code 2<br>Modifier Code 4  | Charge Amount (\$)<br>156.13 | Diagnosis Code 1<br>F99<br>Total | Crimary<br>0.00<br>0.00 | DB Payer Pa<br>Secondary<br>0.00<br>0.00 | id<br>Tertiary<br>0.00<br>0.00 | To-Pay<br>0.00 | Status<br>A | Allowed 0.00    | Dollar<br>Deductible<br>0.00 | Amount (\$<br>Pre-Paid<br>0.00 | ;)<br>COIN<br>0.00 | CoPay<br>0.00 | Fund<br>GREG | NDC Number<br>NDC Units/Type | Assc Qu<br>Assc# |

|                              | Procedure | Modifier | Modifier | Modifier | Modifier |
|------------------------------|-----------|----------|----------|----------|----------|
| Service Name                 | Code      | 1        | 2        | 3        | 4        |
| Household Furnishings        | T1999     | HE       | H1       |          |          |
| Household goods and Supplies | T1999     | HE       | H2       |          |          |
| Moving Expenses              | T1999     | HE       | M1       |          |          |
| Utility Deposits             | T1999     | HE       | D1       |          |          |
| Security Deposits            | T1999     | HE       | S1       |          |          |
| Transportation               | T2003     | HE       |          |          |          |
| Environmental Modifications  | S5165     | HE       |          |          |          |
| Food/Grocery                 | T1999     | HE       | FG       |          |          |
| Medication                   | T1999     | HE       |          |          |          |
| Rent Payment                 | H0044     | HE       |          |          |          |
| Fees - Initiation            | T1999     | HE       | F1       |          |          |
| Fees - Renewal               | T1999     | HE       | F2       |          |          |
| Fees - Transfer              | T1999     | HE       | F3       |          |          |
| Other                        | T1999     | HE       | X1       |          |          |

The table below provides a list of services that can be billed for Bridge Services and the associated billing procedure code.

Note: Some modifiers are non-traditional and created for the purpose of state use only.